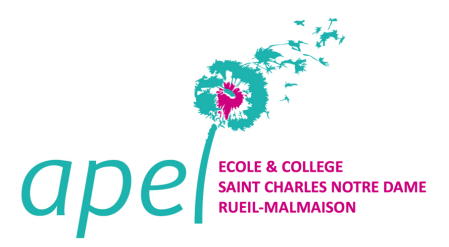

Juin 2020

Chers parents,

Pour vous simplifier la rentrée des classes de septembre prochain, l'APEL du collège Saint Charles Notre Dame a signé un partenariat avec le prestataire RentréeDiscount au sujet des fournitures scolaires.

Ce dispositif <u>non obligatoire</u> vous permet de commander en ligne, à des prix compétitifs, les listes de fournitures de rentrée conformes à la demande des enseignants du collège. Ces listes, disponibles sur un espace privé, peuvent être modifiées selon votre besoin (changer la référence, supprimer ou rajouter des quantités/références). La livraison, gratuite pour toute commande de plus de 10€, peut être effectuée directement sur le lieu de votre choix (domicile, travail ou point relais).

Pour pouvoir bénéficier de ces avantages, vous devez saisir le code établissement **20NH2C4** lors de la validation de votre panier dans l'encart coupon de réduction.

#### Attention !! Le code est valable jusqu' au 15/09/2020.

Un pourcentage des ventes étant reversé à l'APEL, ce dispositif permettra à l'association de récolter des fonds qui pourront être utilisés pour des actions au service des collégiens.

Étant donné le contexte actuel incertain, nous vous recommandons de ne pas attendre le dernier moment pour passer vos commandes et pour pouvoir bénéficier de ces fournitures avant la rentrée de septembre.

Vous trouverez ci-dessous un guide qui vous expliquera la marche à suivre pour accéder aux listes de sur le site de notre partenaire et répondra aux principales questions que vous vous poserez peut-être en faisant votre commande.

Nous espérons que ce dispositif vous apportera satisfaction.

Bien cordialement,

L'équipe APEL Collège Saint-Charles Notre-Dame.

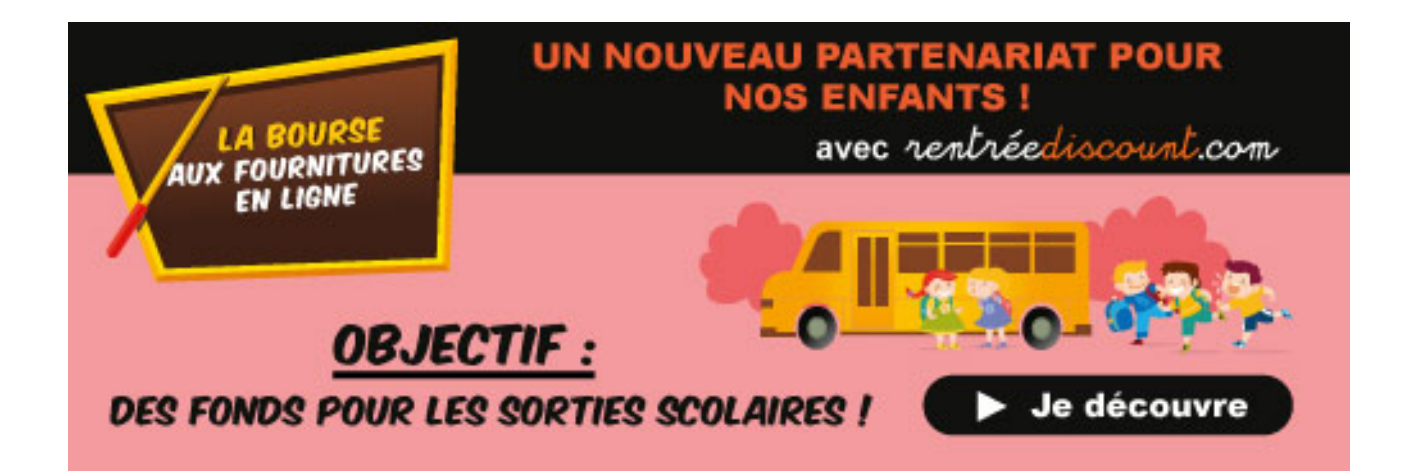

## Guide et conseils pour commander via la plateforme Rentréediscount

- Se rendre sur le site <u>https://www.rentreediscount.com/</u>
- <u>1<sup>ère</sup> étape :</u> Se connecter à votre compte ou créer un nouveau compte en cliquant en haut à droite : « <u>Se</u> <u>connecter/Enregistrer le panier</u> ». Il est recommandé de faire cette étape au début.
- Cliquer sur l'onglet « Listes Scolaires »
- Dans le champ recherche matérialisé par une loupe, saisir:
  - Soit le nom de l'établissement : Saint Charles Notre Dame
  - Soit la ville : Rueil
  - Soit le Code Postal de la commune : 92500

Les listes ainsi que les options apparaissent par niveau avec le format suivant : Collège 6ème (ou 5eme, 4eme, 3eme) SAINT CHARLES NOTRE DAME 92500 RUEIL MALMAISON 2020

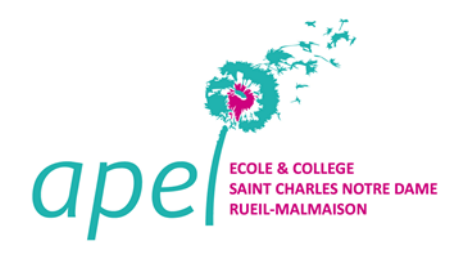

- Cliquer sur la liste correspondant au niveau de votre enfant à la rentrée de septembre 2020
- Lorsque la liste apparait, il sera alors possible de :
  - o rajouter des quantités si vous voulez compléter la liste,
  - baisser les quantités si vous avez déjà du matériel à la maison (blouse, calculatrice,..)

**Attention !!** à ce stade, il n'est pas possible de supprimer complètement une référence de la liste. Cette action n'est possible que lorsque vous avez injecté la liste dans le panier. Les éléments peuvent être supprimés dès lors qu'ils sont dans le panier.

- Mettre la liste au panier (cela peut prendre plusieurs secondes voire minutes).

- En bas de la liste générale, il vous sera proposé des listes complémentaires pour les matières optionnelles qu'il faudra aussi mettre au panier si vous le désirez :
  - o Allemand,
  - Espagnol. Le dictionnaire d'espagnol ne peut pas être commandé sur RentréeDiscount, il faudra l'acheter en parallèle.
  - Latin/Grec. Les livres de grammaire Latin/Grec ne peuvent pas être commandés sur RentréeDiscount, il faudra les acheter en parallèle.
- Une fois dans le panier, vous aurez la possibilité de :
  - Modifier les quantités à la hausse ou à la baisse en validant bien sur les deux petites flèches bleues à droite.
  - Supprimer des références,
    - Remplacer ou rajouter des références pour prendre du matériel:
      - Bon marché ou plus haut de gamme,
      - De vos marques préférées,
      - Ecoresponsable.
      - Astuce : Possibilité de commander des lots comprenant plusieurs unités (colle, stylos, effaceur, crayon de bois,...) en écrivant « lot xxx » dans le champ recherche

Pour cela, saisir les références voulues dans le champ recherche en haut « Que recherchez vous ? »

- Lorsque le panier est finalisé, bien cliquer sur « Si vous avez modifié la quantité de votre commande, n'oubliez pas de mettre à jour votre panier ! »
- Si vous êtes connecté(e) à votre code COMPTE CLIENT, vous serez alors en mesure de saisir le code spécifique du Collège Saint Charles Notre Dame pour pouvoir bénéficier de la livraison gratuite pour tout panier supérieur à 10€, sinon vous pourrez le faire plus tard :

## 20NH2C4

#### Attention !! Code valable jusqu' au 15/09/2020.

- Accepter les conditions générales de vente et appuyer sur le bouton « Je Commande »
- Si vous n'étiez pas connecté à votre compte, il vous sera alors proposé de vous connecter sur votre compte ou d'en créer un nouveau.
- Lorsque vous avez créé votre compte, recliquer sur le panier en haut à droite. Vous serez de nouveau en mesure de saisir le code de l'établissement : 20NH2C4
- Il faudra indiquer le mode de livraison :
  - o A domicile
  - Sur un autre lieu de son choix
  - Relais Pick up dpd.
- Et enfin procéder au paiement.

# Pour tout problème lors de votre commande, vous pouvez contacter directement RentréeDiscount au 04.30.34.80.17.

L'équipe de l'APEL du Collège Saint Charles Notre Dame vous souhaite de bonnes courses de rentrée !